# 目的地

| 名称で探す[施設50音検索]         |         |
|------------------------|---------|
| 電話番号で探す                |         |
| 個人宅の電話番号を入力した場合        |         |
| 周辺地図が表示された場合・・・・・・・・・・ |         |
| 住所で探す                  |         |
| 施設のジャンルから探す            | 93~95   |
| 自宅周辺の地図を表示する           |         |
| 周辺にある施設から探す            | 97~99   |
| 表示できる施設・・・・・           | 100~102 |
| 登録地点で探す・・・・・           | 103、104 |
| 目的地履歴の中から探す・削除する…      | 105、106 |
| 地名から探す[地名50音検索]        | 107、108 |
| 郵便番号で探す                |         |
| 緯度・経度で探す               | 110     |
| マップコードで探す              |         |
| 地図から探す                 |         |
|                        |         |

# 名称で探す[施設50音検索](1)

主な施設の名前を入力して探すことができます。行きたい施設の名前がわかっているときに便利です。 また、施設の候補が多い場合に順番を並び替えたり候補を絞り込んだりして探すことができます。 (ハイブリッド検索)

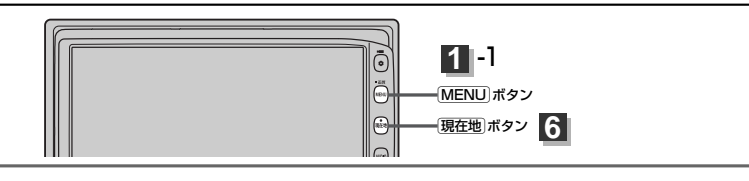

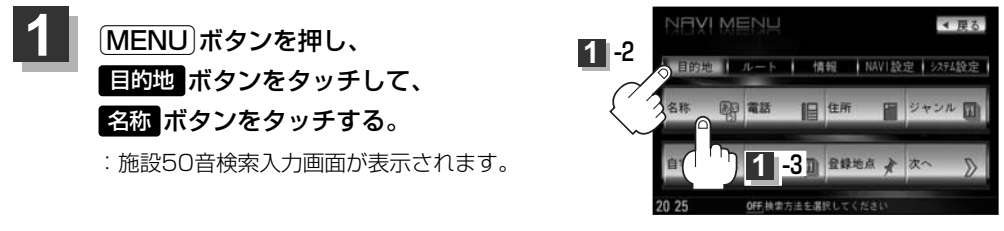

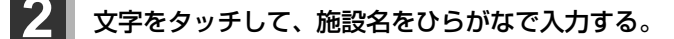

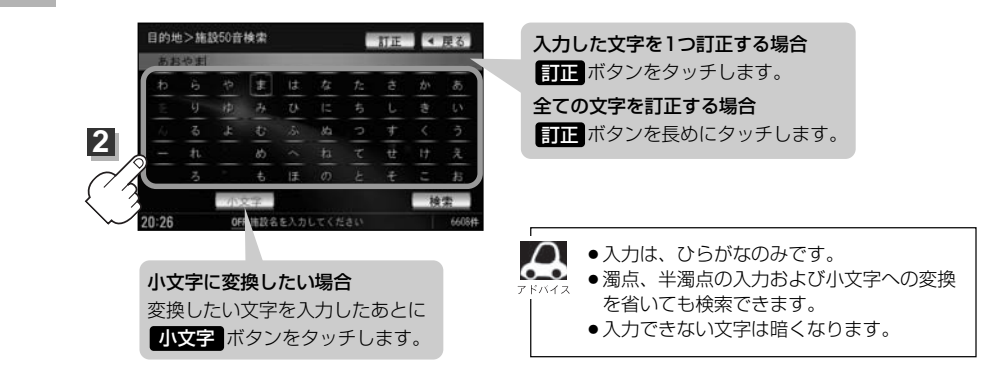

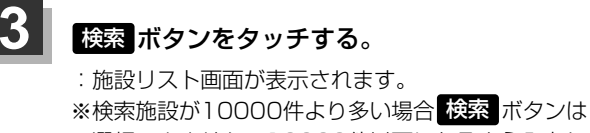

選択できません。10000件以下になるよう入力し て\_ください。

 図 "あお"と入力→10000件より多い場合は検索 できません
 "あおや"と入力→10000件以下で検索可能

上次の文字を入力

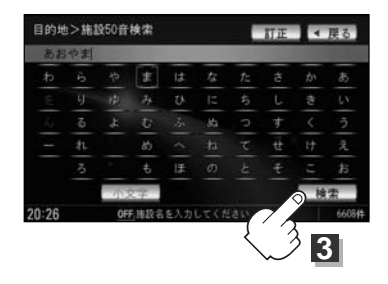

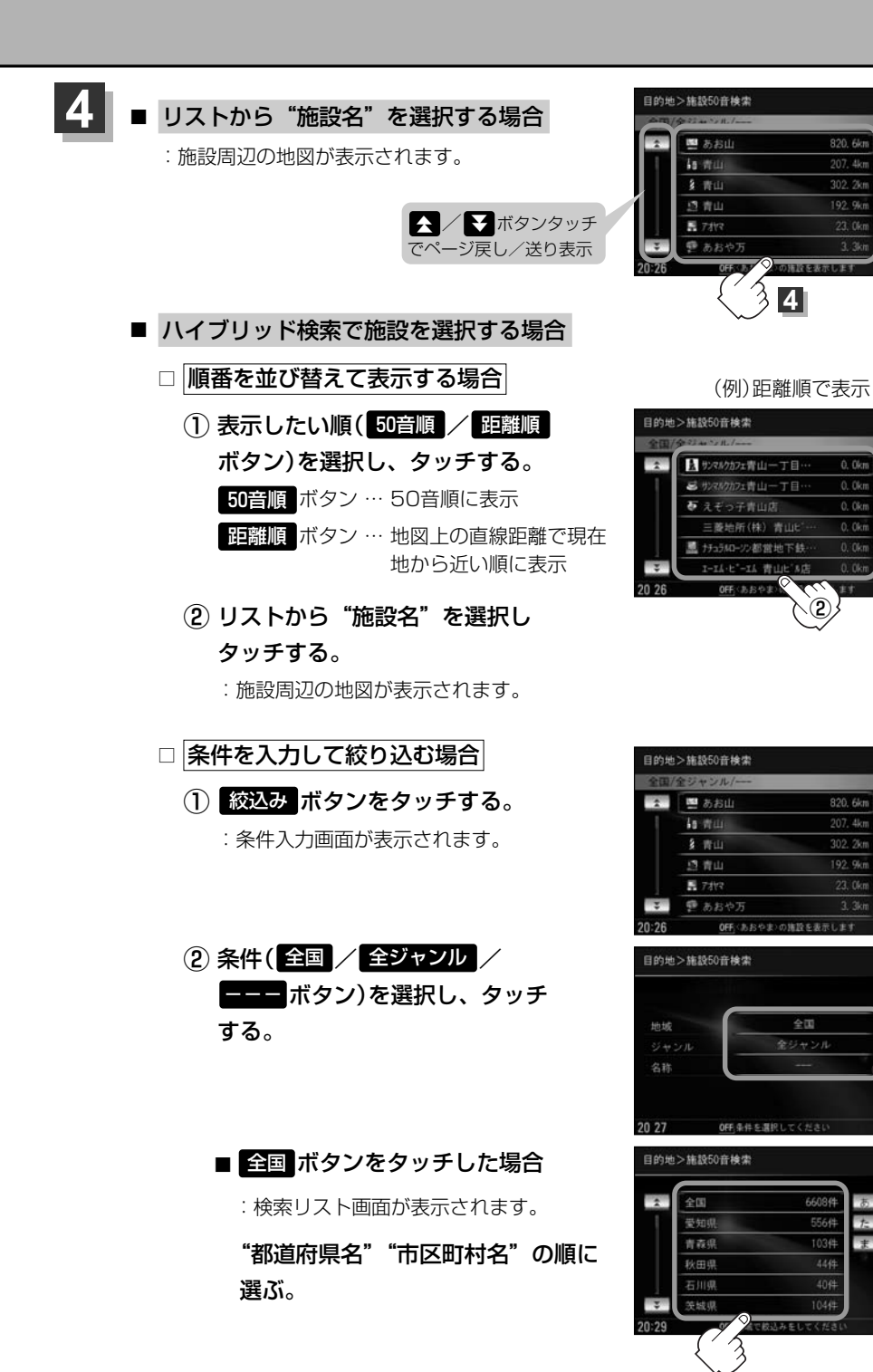

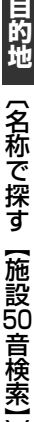

◀ 戻る

距離順

◀ 雇る

▲ 扉る

▲ 雇る

2

302. 2km

絞込み

302. 2kt

192. 9kt

## 名称で探す[施設50音検索](2)

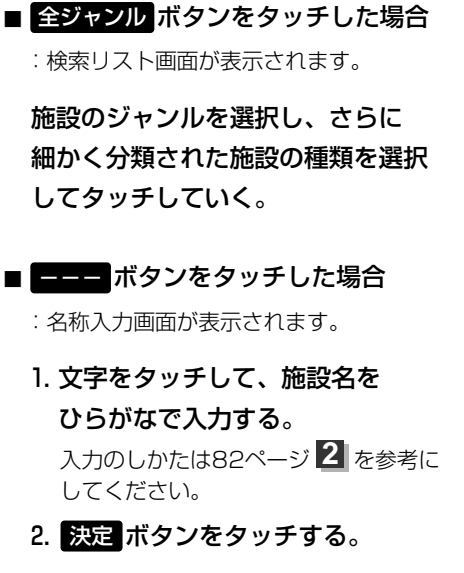

 リストから"施設名"を選択し タッチする。

:施設周辺の地図が表示されます。

ハイブリッド検索は、最初に地域で絞り込み、さらにジャンルで絞り込むというように条件を組み合わせて絞り込むことができます。

- ●83ページの■ 条件を入力して絞り込む場合の手順②でジャンルを選択した場合、検索リスト画面には該当するジャンルのみ表示されます。
- ●名称を全て入力しなくても、施設名の一部からでも検索できます。
- ●指定した条件を変更したい場合は、■ (条件を入力して絞り込む場合)の手順(2)(83ページ)の条件入力画面で変更したい条件のボタンをタッチして変更してください。

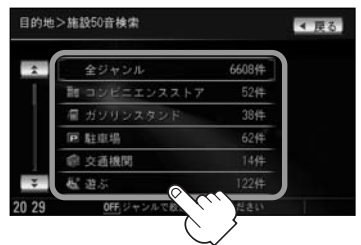

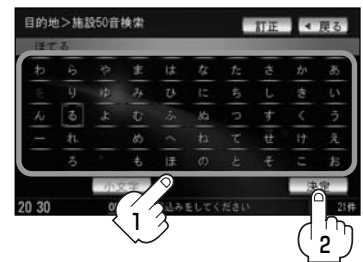

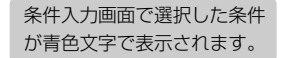

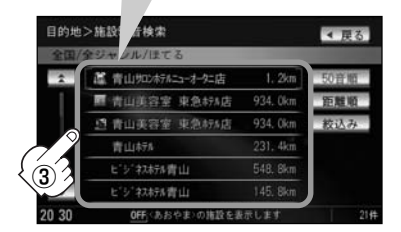

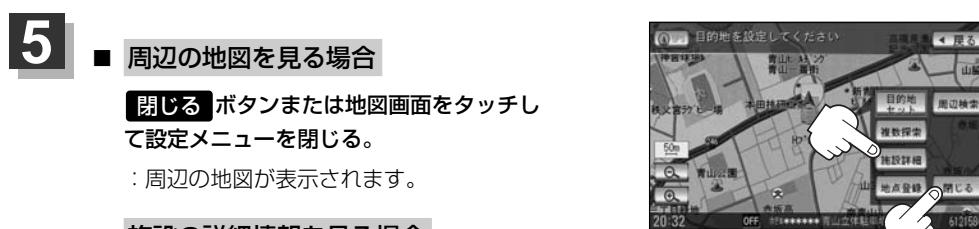

### ■ 施設の詳細情報を見る場合

### 施設詳細ボタンをタッチする。

:施設の詳細情報が表示されます。

※施設に詳細内容がある場合は 情報 ボタンが表示されます。 情報 ボタンをタッチし、 リストを表示させ選択すると、情報画面が表示され情報の確認ができ、 地図 ボタンを タッチすると周辺の地図を表示します。

また、電話番号が収録されている場合電話するボタンが表示されます。

電話する ボタンをタッチすると、電話をかけるかどうかのメッセージが表示されるので はいを選択すると発信中画面を表示し、相手につながると通話中画面になります。

携帯電話を接続していない場合、電話する ボタンは選択できません。(ボタンは暗くなり ます。)

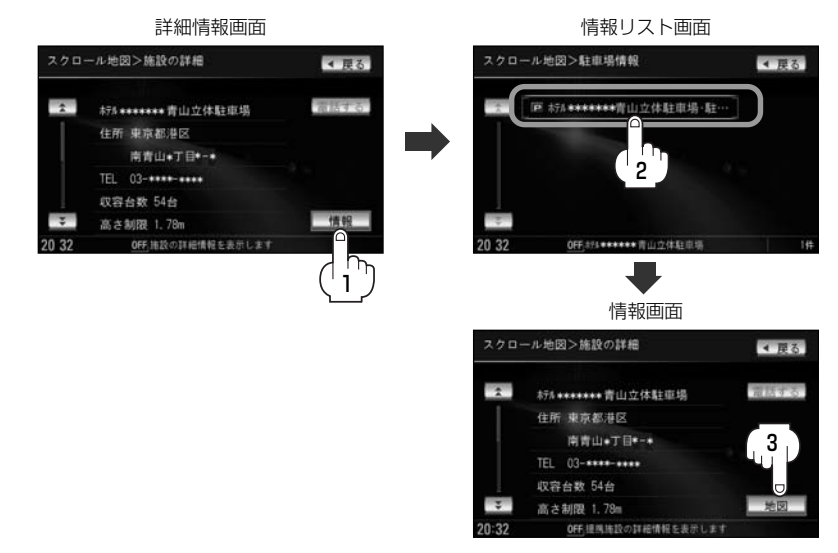

現在地の地図画面に戻るときは、現在地ボタンを押す。

## 電話番号で探す(1)

電話番号から、その地域の地図を表示することができます。電話番号を入力して地点を探すことができます。地図ソフトには、NTTタウンページの情報(約1,000万件)および(株)ダイケイのテレデータ(個人宅情報 約3,000万件)が収録されています。

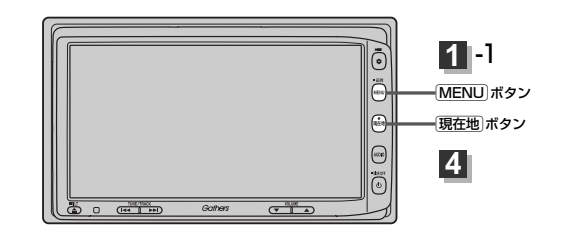

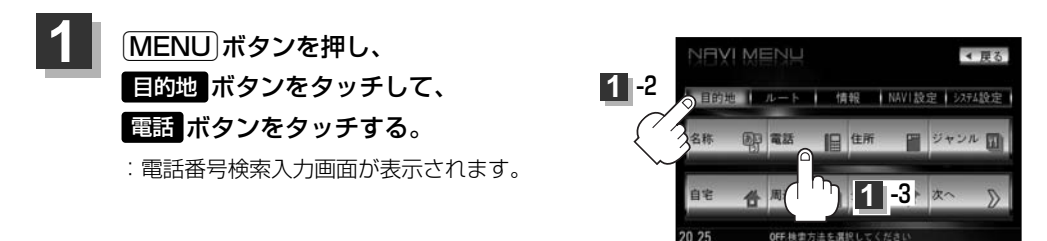

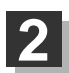

### 数字をタッチして電話番号を入力し、 検索 ボタンをタッチする。

※電話番号は市外・市内局番を含めて全桁(最大10桁)入力してください。

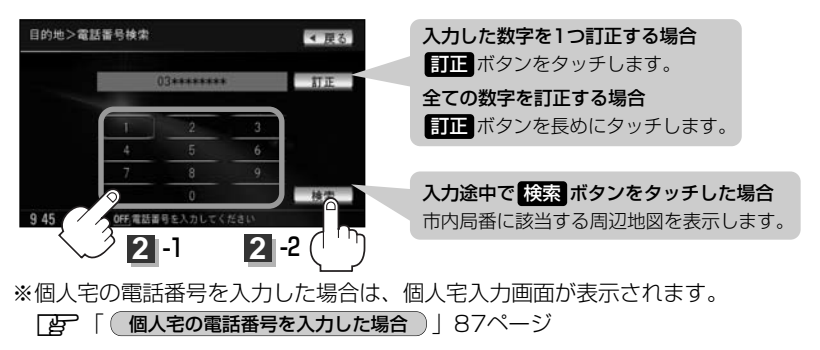

※入力した電話番号に対して複数の施設候補がある場合は、項目を選択すると地図が表示されます。

![](_page_6_Picture_0.jpeg)

目的地を設定してください

![](_page_6_Picture_2.jpeg)

該当する番号が収録されていない場合は、"該当する電話番号が収録されていません。"と表示されるため番号を確認のうえ、もう一度入力し直してください。

### 個人宅の電話番号を入力した場合

プライバシー保護のため、個人宅の電話番号と登録者名の名字が合致したときに地図が表示されます。

個人宅入力画面が表示されます。 登録者名の名字(かな6文字まで)を入力後、

### 検索ボタンをタッチしてください。

:入力した名字が正しい場合は、個人宅付近の地図が 表示されます。入力した名字が間違っている場合は、 "名字が収録データと一致しません。ご確認の上、 再度入力してください。"と表示されます。 \*\*該当するデータが収録されていない場合は地図は表 示されません。入力した名字を確認のうえ、もう一 度入力し直してください。

![](_page_6_Picture_9.jpeg)

![](_page_6_Picture_10.jpeg)

- ・登録者名は必ず名字のみ入力してください。濁点、半濁点の入力および小文字への変換を省いても検索できます。文字の入力のしかたについては、「名称で探す「施設50音検索]」の手順
   2(82ページ)をご参照してください。
- 公開電話番号登録者の名字で複数の読み方が可能なものは、データ上、実際とは異なった読み方で収録されている場合があります。
- ●個人宅電話番号検索では、一部検索できない場合または、ピンポイント検索ができない場合があります。
- ●電話番号非公開訪問先宅のデータは収録されておりません。

目的地

〔電話番号で探す〕

### 電話番号で探す(2)

### 周辺地図が表示された場合)

個人宅の電話番号を入力して該当する番号が収録されていない場合は、市内局番より代表地点が表示 されます。

① 周辺住所検索 ボタンをタッチする。

: 周辺住所リスト画面が表示されます。

- ② リストから"市区町村名"を選択し、タッチする。
- ③ さらに"丁目・字・街区・地番・戸番・枝番" と続く場合は画面にしたがってタッチしていく。

[P] 検索方法は「住所で地点を探す」の手順 2 (90、91ページ)を参考にしてください。

![](_page_7_Picture_8.jpeg)

| 1  | 中央区 請海       |  |
|----|--------------|--|
| 1  | 港区 海岸        |  |
|    | 港区 港南        |  |
|    | 港区 芝         |  |
|    | 港区 芝浦        |  |
| ÷  | 港区白金         |  |
| 52 | OFF JERUITER |  |

# 住所で探す(1)

住所を入力して地点を探すことができます。地図ソフトには、約3,500万件のデータが収録 されています。

![](_page_8_Figure_2.jpeg)

# 住所で探す(2)

2

### ■ リストから探す場合

例 東京都港区南青山2丁目1-1を探す場合

 (2) 頭文字リストからまボタンをタッチし、 リストからみ 港区ボタンをタッチする。

 3 頭文字リストからま ボタンをタッチし、 リストからみ 南青山 ボタンをタッチする。

④ 数字入力ボタンから 2 ボタンをタッチし、
 2 丁目 ボタンをタッチする。

⑤ 数字入力ボタンから
 1 ボタンをタッチし、
 1 ボタンをタッチする。

![](_page_9_Picture_9.jpeg)

![](_page_9_Picture_10.jpeg)

![](_page_9_Picture_11.jpeg)

![](_page_9_Picture_12.jpeg)

![](_page_9_Picture_13.jpeg)

![](_page_10_Picture_0.jpeg)

![](_page_10_Picture_1.jpeg)

されます。

地名入力 ボタンをタッチする。
 : 地名50音検索入力画面が表示されます。

(6) リストから **1** ボタンをタッチする。

:東京都港区南青山2丁目1-1の周辺の地図が表示

![](_page_10_Picture_3.jpeg)

- ② 文字をタッチして地名をひらがなで入力し、
   検索 ボタンをタッチする。

   ・ リストが表示されます。
   「ご 入力方法は「地名から探す[地名50音検索]」の手順
   ③ (107ページ)を参考にしてくだ
  - さい。
- ③ リストから"地名"を選択し、タッチする。

![](_page_10_Picture_8.jpeg)

![](_page_10_Picture_9.jpeg)

都道府県に複数の地名 がある場合に表示

- (4) "丁目・字・街区・地番・戸番・枝番"を選択する。
  - [書] 検索方法は リストから探す場合 手順 ④~⑥ (90、91ページ)を参考にしてく ださい。

: 周辺の地図が表示されます。

 ※ 閉じる ボタンまたは地図画面をタッチすると設定メニューを閉じることができます。
 再度設定メニューを表示させるときは 設定 ボタンをタッチしてください。
 「ご」「Quick機能について」60、61ページ

# 住所で探す(2)

![](_page_11_Picture_1.jpeg)

現在地の地図画面に戻るときは、現在地ボタンを押す。

- リスト画面右のひらがなは地名の頭文字です。頭文字をタッチすると、該当する地名が表示され、効率よく地域を絞り込むことができます。(入力できない文字は暗くなります。)
   また、頭文字をタッチするたびに頭文字の行の文字が順に表示されます。
  - リスト画面右の数字をタッチすると、該当する住所が表示され、効率よく場所を絞り込むことができます。
  - ●入力した番地が収録されていない場合は、その付近の地図が表示されます。
  - ●入力した住所を訂正したい場合は、 戻る ボタンをタッチして、訂正したいリストまで戻してください。
  - ●番地など住所の詳細が分からないときは"都道府県名" "市区町村名" "町名" を選んだあと 代表地点 ボタンをタッチすると、選んだ場所の代表地点の地図が表示されます。

# 施設のジャンルから探す(1)

施設のジャンルや都道府県を指定して、該当する施設の名称リストを表示させ、住所や電話番号など の施設情報を見ることができます。ドライブ先の観光スポットを探すときなどに便利です。検索でき る施設の種類については、「表示できる施設」(100~102ページ)を参照してください。

![](_page_12_Figure_2.jpeg)

![](_page_12_Figure_3.jpeg)

## 施設のジャンルから探す(2)

![](_page_13_Picture_1.jpeg)

- $\mathcal{A}$ ●リスト画面右のひらがなは地名の頭文字です。頭文字をタッチすると、該当する地名が表示され、効率よ く地域を絞り込むことができます。(入力できない文字は暗くなります。) また、頭文字をタッチするたびに頭文字の行の文字が順に表示されます。
  - 入力したジャンルを訂正したい場合は、 戻る ボタンをタッチして、訂正したいリストまで戻してください。
  - "都道府県名"を選んだあと「全市区町村」ボタンをタッチすると、選んだ場所の全施設名がリストに表示され ます。

![](_page_13_Picture_5.jpeg)

![](_page_13_Picture_6.jpeg)

OFF.観る 水族館 大阪

全市区計劃 施設までの距離 選択時表示灯点灯

| <ul> <li>5 周辺の地図を見る場合</li> <li>周じるボタンまたは地図画面をタッチして設定メニューを閉じる。</li> <li>施設周辺の地図が表示されます。</li> <li>施設の詳細情報を見る場合</li> <li>施設評細ボタンをタッチする。</li> <li>・施設の詳細情報が表示されます。</li> </ul>  | 日的地名规定していたたい     日的地名规定していたたい     日の     日の |  |  |  |
|----------------------------------------------------------------------------------------------------|----------------------------------------------------------------------------------------------------|--|--|--|
| ※施設に詳細内容がある場合は 情報 ボタンが表示され                                                                                                    | ります。                                                                                                    |  |  |  |
| 情報ボタンをタッチし、リストを表示させ選択する                                                                                                    | ると、情報画面が表示され情報の確認が                                                                                                    |  |  |  |
| でき、地図ボタンをタッチすると周辺の地図を表示                                                                                                    | 示します。                                                                                                    |  |  |  |
| また、電話番号が収録されている場合電話する。                                                                                                    | (タンが表示されます。                                                                                                    |  |  |  |
| 電話するボタンをタッチすると、電話をかけるた                                                                                                    | ッどうかのメッセージが表示されるので                                                                                                    |  |  |  |
| はいを選択すると発信中画面を表示し、相手につ                                                                                                    | ながると通話中画面になります。                                                                                                    |  |  |  |
| 「夏」別冊のオーディオ編342、343ページ                                                                                                    |                                                                                                    |  |  |  |
| 携帯電話を接続していない場合、 <b>電話する</b> ボタン                                                                                                    | ノは選択できません。(ボタンは暗くな                                                                                                    |  |  |  |
| ります。)                                                                                                    |                                                                                                    |  |  |  |
| スクロール地図>施設の詳細     ● 戻る       水道記念館     ・ バー       住所 大阪府大阪市東淀川区     柴島・・・・       東島・・・・     ・       豆茸時間 09:30-16:30     ● 情報の詳細情報を表示します       10 47     045.時後の詳細情報を表示します | スクロール地図>駐車場情報<br>○ 小道記念館・出入口<br>2<br>10:47 0氏★過記念館 1++                                                                                                    |  |  |  |
|                                                                                                    |                                                                                                    |  |  |  |
| スクロール地図>施設の詳細                                                                                                    | 4 戻る.                                                                                                    |  |  |  |
| ☆ 水道記念館・出入口                                                                                                    | 単語する。                                                                                                    |  |  |  |
| 住所 大阪府大阪市東途川区                                                                                                    |                                                                                                    |  |  |  |
| TEL 06-****                                                                                                    |                                                                                                    |  |  |  |
| 212 案時間 09:30-16:30                                                                                                    |                                                                                                    |  |  |  |

目的地(施設のジャンルから探す)

現在地の地図画面に戻るときは、現在地ボタンを押す。

0 47

6

nee 編集集役の詳細情報を表示

休館日 月曜

地図

## 自宅周辺の地図を表示する

### 自宅周辺の地図を表示します。

![](_page_15_Figure_2.jpeg)

![](_page_15_Picture_3.jpeg)

![](_page_15_Picture_4.jpeg)

![](_page_15_Picture_5.jpeg)

### 現在地の地図画面に戻るときは、現在地」ボタンを押す。

## 周辺にある施設から探す(1)

現在地またはスクロール先周辺にある施設の中から地点を探すことができます。施設までの距離と施 設の位置も確認でき、近くのコンビニエンスストアなどを探したいときなどに便利です。検索できる 施設の種類については、「表示できる施設」(100~102ページ)を参照してください。

![](_page_16_Figure_2.jpeg)

![](_page_16_Figure_3.jpeg)

右約100m以内に存在する施設を最大100件まで表示します。現在地が設定したルートから離れすぎてい る場合は検索できません。 ● 地図周辺 / ルート沿い / 目的地周辺 ボタンでは、リストに表示される施設は異なります。

## 周辺にある施設から探す(2)

- 4 探している施設のジャンルを選択し、 タッチする。
  - 施設の種類が表示された場合
     下記手順 5 へ進んでください。

施設名が表示された場合
 下記手順 6 へ進んでください。

![](_page_17_Figure_4.jpeg)

![](_page_17_Figure_5.jpeg)

- : 選択した種類にチェックマーク(✔)が付きます。
   全選択 ボタンをタッチすると、全種類にチェック マーク(✔)が付きます。
- ※表示をやめたい場合は再度ボタンをタッチしてチェ ックマーク(✔)を消します。全件選択している場合 は 全解除 ボタンをタッチすると、リストに付いて いるチェックマーク(✔)を全て消します。

![](_page_17_Picture_8.jpeg)

![](_page_17_Picture_9.jpeg)

### リストから"施設名"を選択しタッチする。

: 左画面に選択した施設の周辺地図が表示されます。

![](_page_17_Picture_12.jpeg)

施設までの距離

- ●手順 3 (97ページ)で 地図周辺 を選択した場合、施設名の横に現在地から施設またはスクロール先への距離を表示します。また、左画面の地図に現在地またはスクロール先から施設の方
  - (ス ロールデベの距離を表示します。また、左画面の地図に現在地またはスクロール元から施設の方向を赤い線で表示します。\_\_\_\_\_
    - 手順 3 (97ページ) ルート沿い ボタンを選択した場合、現在地からの距離とルート沿いの左 右どちらに施設があるかを表示します。
    - 手順 3 (97ページ) 目的地周辺 ボタンを選択した場合、右画面リストに目的地からの距離 を表示します。
    - 広域 / 詳細 ボタン( ) をタッチして、地図を見やすく表示させることができます。
       (方位 ボタンは選択することができません。)

![](_page_18_Picture_0.jpeg)

![](_page_18_Picture_1.jpeg)

### ● 周辺の地図を見る場合

閉じる ボタンまたは地図画面をタッチし て設定メニューを閉じる。

:施設周辺の地図が表示されます。

※再度設定メニューを表示させるには 設定 ボタンをタッチしてください。

![](_page_18_Picture_6.jpeg)

### 施設の詳細ボタンをタッチする。

:施設の詳細情報が表示されます。

※施設に詳細内容がある場合は「情報」ボタンが表示されます。「情報」ボタンをタッチし、

リストを表示させ選択すると、情報画面が表示され情報の確認ができ、**地図**ボタンを タッチすると周辺の地図を表示します。

また、電話番号が収録されている場合電話するボタンが表示されます。

電話する ボタンをタッチすると、電話をかけるかどうかのメッセージが表示されるので はい を選択すると発信中画面を表示し、相手につながると通話中画面になります。

「「「「別冊のオーディオ編342、343ページ

携帯電話を接続していない場合、電話する ボタンは選択できません。(ボタンは暗くなり ます。)

### 現在地の地図画面に戻るときは、現在地ボタンを押す。

![](_page_18_Picture_16.jpeg)

訂正したい場合は、 戻る ボタンをタッチして、訂正したいリストまで戻してください。

### 表示できる施設(1)

#### 交通機関

駅、高速・都市高速・有料道路施設、道の駅、フェリーターミナル、港、空港、タクシー

#### 公共施設

役所、警察署·交番、消防署、図書館、裁判所、税務署、社会保険事務所、保健所、法務局、 運転免許試験場

#### 銀行

都市銀行、地方銀行、その他銀行

#### 駐車場

駐車場

#### 学校・教育施設

大学、高校、中学校、小学校、短大、高専、中等教育学校、幼稚園、保育園、 特別支援学校、自動車学校、各種専門学校、予備校、その他学校・教育施設

#### 病院

病院

#### 冠婚葬祭

冠婚葬祭場、結婚式場、霊園・墓地、造花・装飾・花環

#### スポーツ施設

ゴルフ、スキー・スケート、マリンスポーツ、野球場、競技場、プール、モータースポーツ、 自転車、テニスコート、体育館、武道館、スポーツクラブ、バッティングセンター、 公営スポーツ施設、その他スポーツ施設

#### 神社・仏閣・教会・巡礼

神社、仏閣·寺、教会、全国著名巡礼名所

#### 遊ぶ

遊園地(テーマパーク)、レジャー公園・牧場、その他レジャー施設、海洋・海浜公園、サファリパーク、 海水浴場、川くだり、果物狩り、遊覧船、遊覧飛行機、リフト・ロープウェイ、釣り、キャンプ場、 公営ギャンブル、パチンコ、麻雀、ゲームセンター、ビリヤード、ボウリング場、カラオケボックス、 マンガ喫茶、インターネットカフェ、プラネタリウム、クラブ・ライブハウス、マリーナ、 待ち合わせ場所、趣味・娯楽・教養

#### 観る

動物園、植物園、水族館、美術館、博物館、資料館、文化施設、ホール会館、劇場、映画館、城・ 城跡、史跡、名所・観光地等、イベント、ビューポイント、住宅展示場

#### 泊まる

ホテル、ビジネスホテル、旅館、ペンション、公共の宿、ファッションホテル、カプセルホテル、 家族旅行村、国民休暇村、民宿、その他宿泊施設

#### 食べる

ファミリーレストラン、ファーストフード、ラーメン、うどん・そば、日本料理、中華、 イタリア料理、寿司屋、回転すし、フランス料理、カレーハウス、焼肉・ホルモン、韓国料理、 お好み焼き、とんかつ、持ち帰り弁当、喫茶、酒場、うなぎ料理店、おでん屋、海鮮料理店、 懐石料理、割烹・料亭、スパゲティ専門店、ステーキハウス、てんぷら料理店、鳥料理店、 ピザハウス、アイスクリーム、その他和風飲食店、その他洋風・中華飲食店

#### 買う

カー用品、ホームセンター、ディスカウント、スーパー、デパート、本、リサイクルショップ、 おもちゃ屋、ファッション、スポーツ、雑貨、その他日用品・雑貨・文具、ドラッグストア、 パン・お菓子、チケット売買・プレイガイド、家電、携帯電話ショップ、複合大型商業施設、 酒屋、花屋、園芸店、家具店、インテリア用品店、メガネ・コンタクトレンズ、釣具店、 アウトドア用品店、CDレコード店、中古CDレコード店、レンタルビデオ・CD、食材、 衣服・呉服・小物、その他繊維製品、化粧品・装飾品・民工芸品、シューズ、バッグ・コート・毛皮、 オーディオ・パソコン・OA、金物店・刃物店、ガラス・陶磁器、その他小売店

#### 生活施設

郵便局、理容・美容、クリーニング、温泉、銭湯、サウナ・健康センター、クアハウス・スパ、 教養施設・福祉施設、写真・写真館、組合、人材紹介・代行サービス、録音スタジオ、 クレジット・質屋、宅配便・運輸、リース・レンタル・修理

#### トイレ

トイレ

#### Honda Cars店

Honda Cars店

### 表示できる施設(2)

#### カーディーラー

Honda Cars店、スズキ、スバル、ダイハツ、トヨタ、日産、マツダ、三菱、レクサス、 アウディ、アルファロメオ、クライスラー、シトロエン、ジャガー、GM、現代、BMW、 フィアット、フォルクスワーゲン、フォード、プジョー、ベントレー、ポルシェ、ボルボ、 メルセデス・ベンツ、ヤナセ、ランドローバー、ルノー、その他カーディーラー

#### 自動車関連

自動車整備工場、中古車販売、レッカーサービス、ロードサービス、レンタカー、レンタルバイク、 その他自動車・オートバイ・自転車

#### コンビニエンスストア

コンビニエンスストア

#### ガソリンスタンド

ガソリンスタンド

#### エコステーション

エコステーション

#### その他ジャンル

大使館・領事館、マスメディア、旅行・観光業、ペット、製造・卸売業、農園・果樹園

## 登録地点で探す(1)

### あらかじめ登録しておいた場所の中から地点を探すことができます。よく利用する場所を登録してお くと、簡単に目的地として設定することができます。

![](_page_22_Figure_2.jpeg)

![](_page_22_Picture_3.jpeg)

![](_page_22_Picture_4.jpeg)

- 登録地点を全て表示する場合
   全表示 ボタンをタッチする。
  - : 登録されているすべての登録地点リストが 表示されます。(自宅は除く)

![](_page_22_Picture_7.jpeg)

- - :選択したフォルダ内の登録地点リストが 表示されます。
  - ※登録地点が入っていないフォルダは選択す ることはできません。
  - ※フォルダ名は編集することができます。
    - [27] 「登録地点の編集/見る」 228~233ページ

![](_page_22_Picture_13.jpeg)

![](_page_22_Picture_14.jpeg)

![](_page_23_Picture_0.jpeg)

### リストから "登録地点" を選択し、タッチする。

:周辺の地図が表示されます。

3

![](_page_23_Picture_3.jpeg)

(例)登録順で表示

※順番を並び替えて表示したい場合は

表示したい順(登録順)/マーク順 ボタン)を選択し、タッチしてください。 登録順 ボタン……地点が登録された順(古いものから)に表示 マーク順 ボタン…同じマークのもの同士をまとめて表示

### 周辺の地図を見るには…

### 閉じるボタンまたは地図画面をタッチして設定メニューを閉じる。

※再度設定メニューを表示させるには設定ボタンをタッチしてください。

![](_page_23_Picture_9.jpeg)

この機能を使うには、あらかじめ地点を登録しておく必要があります。 [2] 「地点を登録する」 63ページ

# 目的地履歴の中から探す・削除する(1)

### 最近設定した目的地周辺の地図を表示することができます。 一度設定した目的地に、また行きたいときに便利です。

![](_page_24_Figure_2.jpeg)

登録件数が20件を超えると古いものから順に消去されます。

## 目的地履歴の中から探す・削除する(2)

- 目的地履歴を削除する場合
  - (1) リストから削除したい目的地履歴の **ボタンをタッチする**。

- (2) 選択した目的地履歴を削除してもし どうかの確認メッセージが表示されるの ではいボタンをタッチする。
  - : 選択した履歴を削除し、リスト画面に戻り ます。

| 目的地履歴の      | 目的地>目的地履歷検索           | ≪ 戻る   |
|-------------|-----------------------|--------|
| る。          | ★ 東京ト'-ム              |        |
|             | 49世"二7東京              | 10     |
|             | 天保山大観覧車               | 亩      |
|             | 天王寺動物園                | 宣      |
|             | 横浜公園                  | 10     |
| エノ マホタンタッチ  | ▼ 鳥取砂丘こどもの国           | 會 全削除  |
| でページ戻し/送り表示 | 15 25 0FF.履歴を選択してください | O 7#   |
|             | Ţ                     |        |
| 削除してもいいか    | 目的地>目的地履歷検索           | 100000 |

![](_page_25_Picture_6.jpeg)

※他にリストに履歴がない場合はメニュー 画面に戻ります。

![](_page_25_Picture_8.jpeg)

(1) 全削除 ボタンをタッチする。

(2) 全ての目的地履歴を削除してもいいか どうかの確認メッセージが表示される のではいボタンをタッチする。

:全ての目的地履歴を削除し、メニュー画面 に戻ります。

![](_page_25_Picture_12.jpeg)

![](_page_25_Picture_13.jpeg)

![](_page_25_Picture_14.jpeg)

現在地」ボタンを押すと、現在地の地図画面に戻る。 リスト表示中に戻るボタンをタッチすると、メニュー画面に戻る。

# 地名から探す[地名50音検索](1)

地名を入力して地点を探すことができます。

![](_page_26_Figure_2.jpeg)

- 濁点、半濁点の入力および小文字への変換を省いても検索できます。例えば「ちゆうおう」や「ちよた」 と入力するだけでも検索できますが、名前を正確に入力した方が、リストに表示する地名を絞り込むこと ができます。
  - ●入力できない文字は暗くなります。

目的地

|(目的地履歴の中から探す・削除する)/(地名から探す)

## 地名から探す[地名50音検索](2)

![](_page_27_Picture_1.jpeg)

![](_page_27_Picture_2.jpeg)

![](_page_27_Picture_3.jpeg)

タッチして設定メニューを閉じる。 ※再度設定メニューを表示させるには 設定 ボタンをタッチしてください。

![](_page_27_Picture_5.jpeg)

![](_page_27_Picture_6.jpeg)

## 郵便番号で探す

ポスタルガイド等に掲載されている郵便番号から、施設付近の地図を表示することができます。

![](_page_28_Figure_2.jpeg)

現在地の地図画面に戻るときは、「現在地」ボタンを押す。

企業など専用の郵便番号は検索できない場合があります。

### 緯度・経度で探す

### 見たい場所の緯度と経度を入力して地点を探すことができます。

![](_page_29_Figure_2.jpeg)

MENU)ボタンを押し、 目的地ボタンをタッチして、 次へボタンをタッチする。

![](_page_29_Picture_4.jpeg)

![](_page_29_Picture_5.jpeg)

![](_page_29_Picture_6.jpeg)

数字をタッチして、緯度と経度〔緯度(北緯)→ 目的地>緯度·経度検索 経度(東経)の順)を入力し、 検索 ボタンを タッチする。 □ 入力方法は「電話番号で地点を探す」の手順 2 (86ページ)を参考にしてください。 : 周辺の地図が表示されます。 閉じるボタンまたは地図画面をタッチすると設 3 -1 定メニューを閉じることができます。

数字入力時、選べない数字は 暗くなります。

![](_page_29_Picture_9.jpeg)

現在地の地図画面に戻るときは、現在地ボタンを押す。

![](_page_29_Picture_11.jpeg)

- ●入力した緯度と経度のデータが収録されていない場合は、地図は表示されず、「指定座標の地図が収録され」 ていません。"と表示され入力画面に戻ります。
- ●本機で表示している緯度・経度の座標数値は、日本測値系に基づくものとなっていますので、世界測値系に 基づいた緯度・経度で検索すると異なる場所を表示する場合があります。

![](_page_30_Figure_0.jpeg)

現在地の地図画面に戻るときは、「現在地」ボタンを押す。

#### <u>マップコードについて</u>

- ●6~10桁の数字で地図上の位置を表すコードで、施設等の位置を示すためにガイドブック等に掲載されています。 ※マップコードを掲載したガイドブックは、株式会社JTBバブリッシングなどから出版されています。(平 成22年4月現在)全てのガイドブックにマップコードが掲載されているわけではありませんので、ガイ ドブックをお買い上げの際に、ご確認ください。
- マップコード入力時に ★ ボタンをタッチし、2ケタまでの数字を入力してさらに細かく地点を探すことができます。
- ●本機では、地図画面でカーソルを合わせた場所のマップコードを表示します。
- ●入力したマップコードのデータが収録されていない場合は、地図は表示されず、"該当するマップコードが 収録されていません。"と表示され入力画面に戻ります。
- MAPLODE<sup>®</sup>およびマップコードはデンソーの登録商標です。

## 地図から探す

表示中の地図から探すことができます。

![](_page_31_Figure_2.jpeg)

現在地の地図画面に戻るときは、現在地ボタンを押す。

3